### **Situation**

Le but est de créer un site web avec le CMS Wordpress.

Nous allons donc installer Wordpress sur notre hébergement.

#### <u>Travail à faire</u>

#### O <u>Téléchargement du fichier d'installation</u>

Site web : https://fr.wordpress.org/

Télécharger la dernière version Windows en cours, il s'agit d'un fichier .zip.

| WORDPRESS.ORG Français<br>Accueil à propos Thèmes Extensions Installation Documentation Traduire WordPress Actualités                              | Obtenir WordPress   |
|----------------------------------------------------------------------------------------------------|---------------------|
|                                                                                                    |                     |
| Inestimable, mais aussi gratuit.<br>Téléchargez WordPress et utilisez-le sur votre site.                                                           |                     |
| Télécharger WordPress 5.8.1                                                                                                    | n peut-être<br>nte. |
| Fichier     Accueil     Partage     Affichage       ←     →     ✓     ↑     ↓     > Ce PC → Téléchargements →                                      |                     |
| <ul> <li>✓ Accès rapide</li> <li>➢ Documents</li> <li>✓ Téléchargements</li> <li>✓ Mujourd'hui (1)</li> <li>☑ wordpress-5.8.1-fr_FR.zip</li> </ul> | est                 |

## ○ Extraction du fichier zip

Le fichier wordpress téléchargé est à extraire à la racine du dossier « Téléchargement ».

| ^ | Nom               |                                            |
|---|-------------------|--------------------------------------------|
|   | ∨ Aujourd'hui (1) |                                            |
|   | wordpress-        | <u>, m</u>                                 |
|   | ✓ Le mois deri    | Ouvrir<br>Ouvrir dans une nouvelle fenêtre |
|   | Gffice_Depl       | Extraire tout < r.                         |

Tout laisser par défaut et extraire le fichier.

| Extraire les dossiers compressés                             |                |
|--------------------------------------------------------------|----------------|
| Sélectionner une destination et extraire les fichiers        |                |
| Les fichiers seront extraits dans ce dossier :               |                |
| C:\Users\admin.PEDAGOGIE\Downloads\wordpress-5.8.1-fr_FR     | Parcourir      |
| Afficher les dossiers extraits une fois l'opération terminée |                |
| Ext                                                          | traire Annuler |

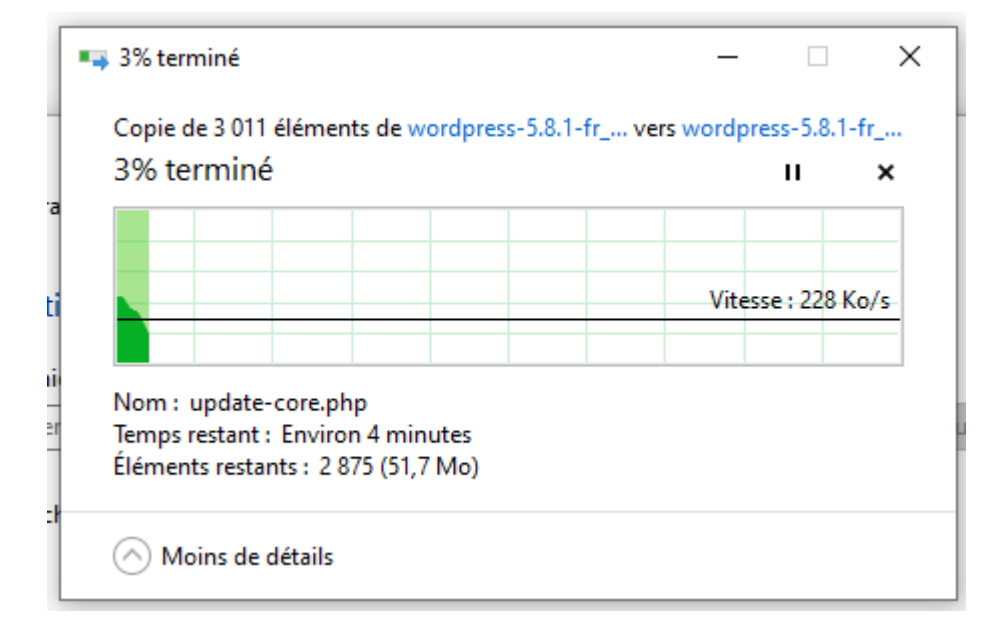

#### Suppression du fichier zip

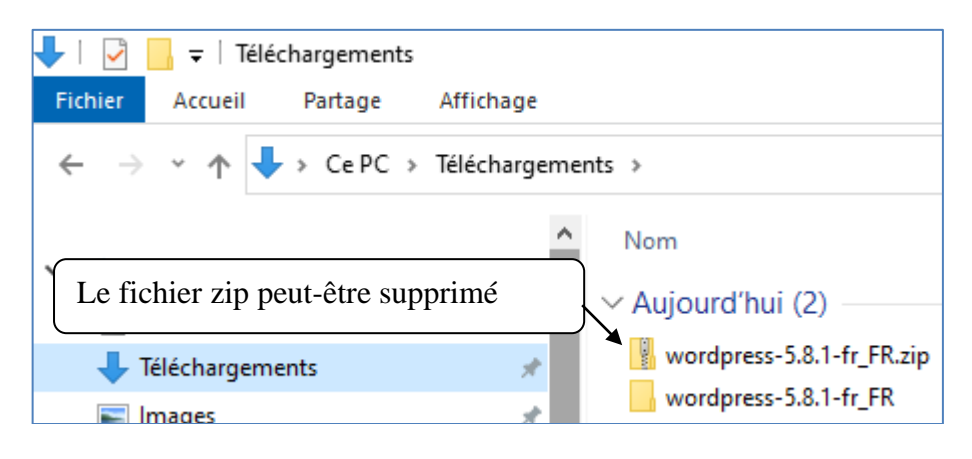

#### ○ <u>Mise en ligne dans votre espace web</u>

#### Lancement du logiciel Filezilla

Démarrer / Tous les programmes / Numérique / <u>ftp.filezilla</u>

Si une mise à jour du logiciel vous est demandée, il faut la refuser.

Enregistrement du compte p284\_ndrc1 Fichier > Gestionnaire de site

| 🔁 FileZ | illa         |               |               |            |              |     |        |     |
|---------|--------------|---------------|---------------|------------|--------------|-----|--------|-----|
| Fichier | Édition      | Affichage     | Transfert     | Serveur    | Favoris      | ?   |        | _   |
| Ge      | stionnaire   | de sites      |               |            |              |     | Ctrl+S |     |
| Aj      | outer la co  | nnexion act   | uelle dans l  | e Gestionr | naire de sit | tes |        |     |
| No      | ouvel ongl   | et            |               |            |              |     | Ctrl+T | _   |
| Fe      | rmer l'ong   | let           |               |            |              |     | Ctrl+W |     |
| Ex      | porter les   | paramètres    |               |            |              |     |        |     |
| Im      | porter les   | paramètres    |               |            |              |     |        |     |
| Af      | ficher les f | ichiers en co | ours d'éditio | on         |              |     | Ctrl+E | ots |
| Qu      | litter       |               |               |            |              |     | Ctrl+Q |     |

Cliquer sur « Nouveau site » et saisir Wordpress ndrc1

Indiquer tous les paramètres qui se trouvent sur le wiki

Mise en ligne du répertoire Wordpress dans votre espace web grâce à Filezilla.

Créer un dossier avec votre prénom (sans accent ni espace) Clic droit dans la partie « Site distant » > Créer un dossier

Copier le répertoire «wordpress » du dossier téléchargement vers le dossier portant votre prénom

|   | Site local : | C:\User | rs∖admin    | .PEDAGOGIE\Downloads\word | lpress-5.8-fr_FR\ | $\sim$ | Site distant : /professeur |
|---|--------------|---------|-------------|---------------------------|-------------------|--------|----------------------------|
| t |              |         | <u>ب</u>    | NDRC1                     |                   | ^      | mouna                      |
| 5 |              |         |             | prestashop_1.7.7.4        |                   |        | 🚊 🔤 professeur             |
| Η |              |         | ÷           | Serveur2019               |                   |        | 🔤 🥐 siteWeb                |
|   |              |         | ÷           | Serveur2019-Atoss         |                   |        |                            |
| , |              |         |             | wordpress-5.8-fr_FR       |                   |        | sara                       |
| 2 |              |         | Ŧ           | wordpress                 |                   | ¥      | valentina                  |
| e | Nom de fic   | hier:   |             | ~                         | Taille de fic     | Тур    | Nom de fichier             |
| d | <b>.</b> .   |         | Fa          | ire un glisser – Déposer  |                   |        | <mark>.</mark>             |
| 1 | wordpre      |         | à l         | a racine de votre dossier |                   | Do:    | siteWeb                    |
|   |              |         | $\subseteq$ |                           |                   | -      | <b>→</b>                   |

Le répertoire « wordpress » a été uploadé.

| Site local : | $\label{eq:c:Users} C:\Users\admin.PEDAGOGIE\Downloads\wordpress-5.8-fr\_FR admin.PEDAGOGIE\Downloads\wordpress-5.8-fr\_FR admin.PEDAGOGIE\Downloads\wordpress-5.$ | <u>۱</u> × | Site distant : /professeur |
|--------------|----------------------------------------------------------------------------------------------------|------------|----------------------------|
|              | In MDRC1                                                                                                    | ^          |                            |
|              | mestashop_1.7.7.4                                                                                                    |            | 🚊 🔤 📊 professeur           |
|              | 🖽 🔚 Serveur2019                                                                                                    |            | 💦 siteWeb                  |
|              | 🖃 🖳 Serveur2019-Atoss                                                                                                    |            | wordpress                  |
|              | 🚊 🖳 wordpress-5.8-fr_FR                                                                                                    |            | 💦 salma                    |
|              | wordpress                                                                                                    | ¥          |                            |
| Nom de fic   | hier Taille de f                                                                                                    | іс Тур     | Nom de fichier             |
| <b>.</b>     |                                                                                                    |            | <mark></mark>              |
| wordpre      | 255                                                                                                    | Do         | siteWeb                    |
|              |                                                                                                    |            | wordpress                  |

### O Lancement de l'installation

A partir d'un navigateur, il faut se placer sur le dossier Wordpress qui vient d'être mis en ligne.

Sur le site feyder.net, cliquer sur sa classe puis son prénom.

| Discalhost/wordpress/wp- | -admin/setup-config.php                                                                                                    |
|--------------------------|----------------------------------------------------------------------------------------------------|
|                          |                                                                                                    |
|                          | <ul> <li>Bienvenue dans WordPress. Avant de nous lancer, nous avons besoin de certaines informations sur votre base de données. Il va vous falloir réunir les informations suivantes pour continuer.</li> <li>1. Nom de la base de données</li> <li>2. Nom d'utilisateur MySQL</li> <li>3. Mot de passe de l'utilisateur</li> <li>4. Adresse de la base de données</li> <li>5. Préfixe de table (si vous souhaitez avoir plusieurs WordPress sur une même base de données)</li> <li>Nous allons utiliser cette information pour créer le fichier wp-config.php. Si, pour quelque raison que ce soit, la création automatique du fichier ne fonctionne pas, pas de panique. Tout ce qu'elle fait, c'est de compléter le fichier de configuration avec les informations de connexion à la base de données. Vous pouvez tout aussi bien ouvrir le fichier wp-config-sample.php dans un éditeur de texte, y saisir les informations en question, et enregistrer le fichier sous le nom wp-config.php. Besoin d'aide ? En voici.</li> <li>Vous devriez normalement avoir reçu ces informations de la part de votre hébergeur. Si vous ne les avez pas, il vous faudra contacter votre hébergeur afin de continuer. Si vous êtes prêt</li> </ul> |

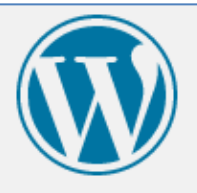

Vous devez saisir ci-dessous les détails de connexion à votre base de données. Si vous ne les connaissez pas, contactez votre hébergeur.

| Nom de la base de<br>données                             | Le nom de la base de données dans<br>laquelle vous souhaitez installer<br>WordPress.                                          |
|----------------------------------------------------------|----------------------------------------------------------------------------------------------------|
| Identifiant                                              | Votre identifiant MySQL                                                                                                    |
| Mot de passe                                             | et son mot de passe MySQL.                                                                                                    |
| Adresse de la base<br>de données                         | Si localhost ne fonctionne pas, votre<br>hébergeur doit pouvoir vous donner la<br>bonne information.                          |
| Préfixe des tables                                       | Si vous souhaitez faire tourner plusieurs<br>installations de WordPress sur une même<br>base de données, modifiez ce réglage. |
| Envoyer Les informations co<br>confidentielles, elles so | oncernant la base de données étant<br>ont communiquées dans le Wiki.                                                          |

Ce message indique que la connexion à la base de données a réussi.

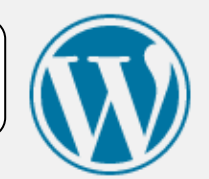

C'est parfait ! Vous avez passé la première partie de l'installation. WordPress peut désormais communiquer avec votre base de données. Si vous êtes prêt(e), il est maintenant temps de...

Lancer l'installation

# Informations nécessaires

Veuillez renseigner les informations suivantes. Ne vous inquiétez pas, vous pourrez les modifier plus tard.

| Titre du site                              | Villa Luca                                                                                                    |
|--------------------------------------------|----------------------------------------------------------------------------------------------------|
| ldentifiant                                | Les identifiants ne peuvent utiliser que des ca<br>espaces, des tirets bas ("_"), des traits d'union                                   |
| Mot de passe                               | Masquer Important : Vous aurez besoin de ce mot de passe pour vous connecter. Pensez à le stocker dans un lieu sûr.                    |
| Votre e-mail                               | Saisir votre email de l'ENT<br>loginENT@monlycee.net                                                                                   |
| Visibilité par les<br>moteurs de recherche | Demander aux moteurs de recherche de ne pas indexer ce site<br>Certains moteurs de recherche peuvent décider de l'indexer malgré tout. |
| Installer WordPress                        |                                                                                                    |

Toutes ces informations pourront-être modifiées par la suite dans l'interface d'administration.

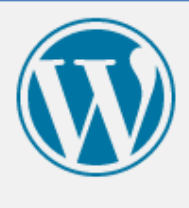

L'installation de wordpress s'est bien déroulée.

# Quel succès !

WordPress est installé. Vous attendiez-vous à d'autres étapes ? Désolé de vous décevoir ;-)

Identifiant CISTERNINO

Mot de passe

Le mot de passe que vous avez choisi.

Se connecter